# **MultiCash**

współpraca z systemami finansowo-księgowymi

System MultiCash posiada wbudowane funkcje umożliwiające stworzenie mechanizmu wymiany danych z systemami finansowo-księgowymi i kadrowo-płacowymi. Współpraca ta możliwa jest w obydwu kierunkach tzn.:

- import zleceń z systemu F/K do systemu MultiCash, co eliminuje konieczność podwójnego wpisywania danych
- eksport otrzymanych z banku informacji przeznaczonych do wczytania do sytemu F/K przy pomocy tworzonego w systemie MultiCash, zdefiniowanego przez Klienta pliku tekstowego lub odczyt danych bezpośrednio z pliku-wyciągu

# 1. Import zleceń płatniczych z systemu F/K

#### 1.1 Import zleceń krajowych

Import zleceń krajowych stworzonych w systemie zewnętrznym odbywa się poprzez wczytanie do systemu MultiCash pliku tekstowego zawierającego informacje o zleceniach. Plik ten powinien być wygenerowany przez system F/K i musi być zgodny ze standardem ELIXIR wykorzystywanym w polskim systemie rozliczeń międzybankowych, opracowanym przez KIR S.A. Szczegółowe informacje dotyczące formatu pliku znajdują się w dokumencie <u>Opis pliku płatności krajowych</u>.

Do importu gotowego pliku zawierającego zlecenia płatnicze służy w systemie MultiCash funkcja <u>Import</u> <u>przesyłki</u> znajdująca się w module płatności krajowych PLI.

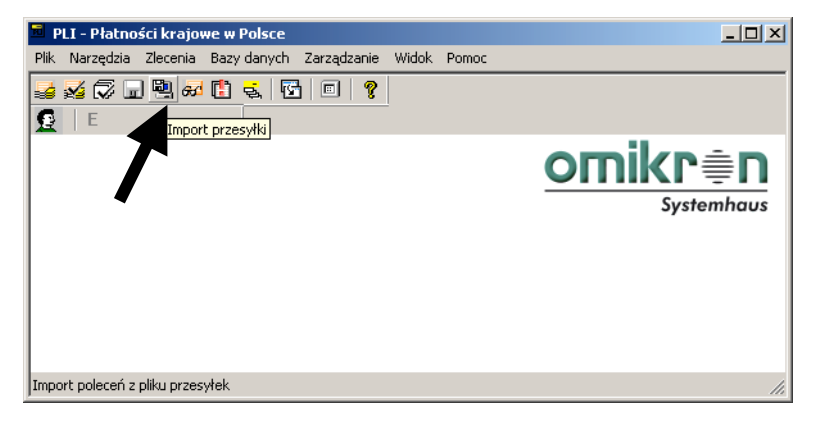

Po wybraniu tej funkcji system wyświetli okno umożliwiające wskazanie pliku przeznaczonego do wczytania oraz wybór jego lokalizacji.

| Wybierz prze         | syłkę              | <u>? ×</u>   |
|----------------------|--------------------|--------------|
| <u>S</u> zukaj w: [  | 🕽 Import 💽 🗢 💼 💣 🗉 |              |
| FK0102.PL            | 0                  |              |
| <u>N</u> azwa pliku: | FK0102.PLI         | Itwórz       |
| <u>P</u> liki typu:  | Pliki przesyłki    | Anuluj       |
|                      | F                  | omo <u>c</u> |

Kolejne okno pozwala na określenie, czy plik źródłowy ma zostać usunięty po wczytaniu danych do systemu MultiCash.

| Import poleceń mo   | dułu PLI      | ×        |
|---------------------|---------------|----------|
| Rodzaj polecenia    |               |          |
| Pol. jednorazowe    |               | •        |
| Usuń plik po wczyta | aniu          |          |
|                     | Pomo <u>c</u> | <u>K</u> |

Po wczytaniu danych, system wyświetli okno zawierające listę zaimportowanych zleceń. Okno to należy zamknąć. Wczytane zlecenia znajdują się w bazie poleceń modułu płatności krajowych PLI.

| 🖬 p          | LI - Płatno           | ści krajo         | we w Polsce         |                     |               |               |                       |
|--------------|-----------------------|-------------------|---------------------|---------------------|---------------|---------------|-----------------------|
| <u>P</u> lik | <u>N</u> arzędzia     | Zl <u>e</u> cenia | <u>B</u> azy danych | <u>Z</u> arządzanie | <u>W</u> idok | Pomo <u>c</u> |                       |
|              | 😼 🗇 🖬                 | ) 🖳 🚜             | 🕻 🕹 🕼               | ) 🗉   🤋             |               |               |                       |
| SP           | l E<br>latności kraje | owe               |                     |                     | -             |               |                       |
| 1 -          | ,                     |                   |                     |                     |               |               | omikr≞n               |
|              |                       |                   |                     |                     |               |               | <u>Ulliki <u></u></u> |
|              |                       |                   |                     |                     |               |               | Systemhaus            |
|              |                       |                   |                     |                     |               |               |                       |
|              |                       |                   |                     |                     |               |               |                       |
| I .          |                       |                   |                     |                     |               |               |                       |

Zaimportowane zlecenia należy zaakceptować i wysłać do banku w taki sam sposób, jak zlecenia wprowadzone ręcznie w systemie MultiCash.

## 1.2 Import zleceń walutowych

Import zleceń walutowych stworzonych w systemie zewnętrznym odbywa się poprzez wczytanie do systemu MultiCash pliku tekstowego zawierającego informacje o zleceniach. Plik ten musi być zgodny z formatem pliku PLA, opartym o standard rozliczeń płatności zagranicznych stosowany w Polsce (SWIFT MT100). Szczegółowe informacje dotyczące formatu pliku znajdują się w dokumencie <u>Opis</u> *pliku płatności walutowych*.

Do importu gotowego pliku zawierającego zlecenia służy w systemie MultiCash funkcja <u>Import przesyłki</u> znajdująca się w module płatności zagranicznych PLA.

| *            | Płatności za      | agraniczn         | e dla Polski        |                     |               |               |                                         |
|--------------|-------------------|-------------------|---------------------|---------------------|---------------|---------------|-----------------------------------------|
| <u>P</u> lik | <u>N</u> arzędzia | Zl <u>e</u> cenia | <u>B</u> azy danych | <u>Z</u> arządzanie | <u>W</u> idok | Pomo <u>c</u> |                                         |
|              | 🛃 🛱 🖬             | ) 🖳 📈             | 🕻 🕹 🕼               | 5 🗉 💡               |               |               |                                         |
| 9            | E                 | Import            | przesyłki           |                     |               |               |                                         |
|              | 7                 |                   |                     |                     |               |               | <u>omikr≢n</u><br><sub>Systemhaus</sub> |

Dalsze kroki należy wykonać w sposób opisany w punkcie poświęconym importowi zleceń krajowych.

# 2. Eksport otrzymanych z banku danych w celu wczytania ich do systemu F/K

System umożliwia pobranie danych w postaci pliku tekstowego generowanego przez MultiCash (możliwość zdefiniowania struktury przez użytkownika) lub pobranie danych bezpośrednio z pliku-wyciągu otrzymywanego z banku.

### 2.1 Eksport danych z systemu MultiCash do pliku tekstowego

Aby umożliwić eksport danych, należy najpierw stworzyć szablon, w którym zostanie zdefiniowana struktura docelowego pliku tekstowego. System MultiCash umożliwia wybór pól z danymi, pozwala określić kolejność ich ustawienia oraz daje możliwość wyboru separatora pól.

Aby zdefiniować szablon eksportu danych, należy wybrać funkcję *Definiuj struktury* z menu *Zarządzanie*  $\rightarrow$  *Pliki wymiany* w module głównym.

| MultiCash 3.0 - Fortis Bank Polska                                                           |                                                                                                    | _ <b>_ _ _ _</b>                                                                      |
|----------------------------------------------------------------------------------------------|----------------------------------------------------------------------------------------------------|---------------------------------------------------------------------------------------|
| <u>Plik N</u> arzędzia <u>U</u> żytkownik P <u>r</u> zetwarzanie <u>T</u> ransmisja <u>I</u> | Bazy danych Zarządzanie Widok Pomo <u>c</u>                                                                                                    |                                                                                       |
| E S S C C C C C C C C C C C C C C C C C                                                      | Pin         Pin         Pinkcje automatu           Menedzer ir<br>informacje r         Piki wymiany         Piki wymiany           Parametry systemu<br>Parametry Cashmanagement<br>Dzienniki<br>Sprawdź integralność danych<br>Twórz kopię zapasową         Statu pikawa | <ul> <li>Definiuj struktury</li> <li>Eksportuj bazę</li> <li>Importuj bazę</li> </ul> |

W oknie *Plik do eksportu/importu* należy wybrać nazwę dla pliku, który stanie się szablonem dla eksportu danych. Zalecane jest podanie nazwy składającej się z max. 8 znaków (Uwaga! Docelowy plik tekstowy będzie posiadał taką sama nazwę).

| Plik do ekspo            | rtu/importu              |   |     | <u>?</u> ×     |
|--------------------------|--------------------------|---|-----|----------------|
| <u>S</u> zukaj w: 📔      | ) DAT                    | • | ← 🔁 | 📸 🎫            |
| FILES<br>TMP<br>AUSZUG.V | VVD<br>VVD               |   |     |                |
| <u>N</u> azwa pliku:     | eksport                  |   |     | <u>O</u> twórz |
| <u>P</u> liki typu:      | Plik do eksportu/importu |   | •   | Anuluj         |
|                          |                          |   |     | Pomoc          |

W oknie *Wybierz bazę danych* należy wybrać bazę, z której pobierane będą dane o operacjach. W tym przykładzie wybrano bazę *Operacje.* 

| w | ybierz bazę danych              | × |
|---|---------------------------------|---|
|   | Wybierz bazę danych             |   |
|   | Klasyfikacja                    | 1 |
|   | Operacje                        |   |
|   | Rachunki<br>Szczegóły płatności |   |
|   | Waluty<br>Wyciągi               |   |
|   |                                 |   |

W oknie Edycja pliku kontrolnego importu/eksportu znajdują się dwie zakładki.

W zakładce *Ogólne* należy określić rodzaj separatora pól, który będzie stosowany w plikach docelowych. Można również w zależności od potrzeb zaznaczyć inne, wybrane parametry.

| Ogólne Pola                                                                                        |                                                                 |                    |                 |    |
|----------------------------------------------------------------------------------------------------|-----------------------------------------------------------------|--------------------|-----------------|----|
| Nazwa pliku                                                                                        | EKSPORT                                                         | dla                | WUMSATZ         | 1  |
| Komentarz                                                                                          |                                                                 |                    |                 |    |
| Separator                                                                                          | <b>.</b>                                                        | 9                  | Szablon raportu |    |
| Format daty                                                                                        | Ustawienia Windov                                               | vs                 | •               |    |
| Separator daty                                                                                     |                                                                 |                    |                 |    |
| Separator dziesiętny                                                                               |                                                                 |                    |                 |    |
| 🔲 Pola tekstowe w cudz                                                                             | ysłowach                                                        |                    |                 |    |
| 🔲 <u>K</u> ompresja pól                                                                            |                                                                 |                    |                 |    |
| 🔲 Strona kodowa <u>W</u> indo                                                                      | ws                                                              |                    |                 |    |
| 📃 <u>N</u> azwy pól w nagłówk                                                                      | u                                                               |                    |                 |    |
| 📃 🗌 Import tylko nowych p                                                                          | ól                                                              |                    |                 |    |
| <ul> <li>Pytaj o nazwę pliku ek<br/>(Domyślnym folderem ji<br/>Zastąp jstniejący plik t</li> </ul> | sportowanego / importow<br>est DAT w folderze modułu<br>ekstowy | anego<br>u podstaw | owego)          |    |
|                                                                                                    |                                                                 |                    |                 |    |
|                                                                                                    |                                                                 |                    | Denter          | 04 |

W zakładce *Pola* należy określić, które pola (jakie dane) mają znaleźć się w docelowym pliku tekstowym. W trakcie eksportu danych system będzie również uwzględniał podana w tym oknie kolejność pól.

| Edycja pliku kontrolnego in                                                                                                    | portu/eksportu                                                                                                    | x |
|----------------------------------------------------------------------------------------------------|----------------------------------------------------------------------------------------------------|---|
| Ogólne Pola                                                                                                    |                                                                                                    |   |
| Pola bazy danych<br>Aktualizacja<br>Bank<br>Bank kontrahenta<br>Data wyciągu<br>Dekretacje 1<br>Dekretacje 2<br>Druga waluta<br>Godzina<br>IBAN<br>Id. rachunku dla dyspozycji<br>Id. rachunku dla fK<br>Informacje banku<br>Klasa rachunku<br>Klasa rachunku | ■       Dodaj>>>         ■       Dodaj>>>         ■       Dodaj>>>         ■       Dodaj>>>         ■       Dodaj wszystkie >>>         ■ |   |
|                                                                                                    | Pomo <u>c</u> K                                                                                                    |   |

Po zdefiniowaniu wszystkich parametrów pliku, należy wcisnąć przycisk [OK].

Zdefiniowany szablon pliku można w każdej chwili zmodyfikować. Należy w tym celu wybrać funkcję *Definiuj struktury* z menu *Zarządzanie* →*Pliki wymiany* w module głównym. W oknie *Plik do eksportu/importu* nie należy wpisywać nowej nazwy pliku, lecz wskazać plik, który ma zostać zmodyfikowany. Eksport danych nie wymaga każdorazowej definicji szablonu. Można również w zależności od potrzeb tworzyć wiele szablonów eksportu.

Posiadając stworzony już szablon pliku można przystąpić do eksportu danych. Aby tego dokonać, należy z menu Zarządzanie  $\rightarrow$  Pliki wymiany wybrać funkcję Eksportuj Bazę.

| Pik Narzędzia Użytkownik Przetwarzanie Iransmisja Bazy danych       Zarządzanie Widok Pomoc         Image: Emilia Emilia Emil | MultiCash 3.0 - Fortis Bank Polska                                                                               |                                                                                                    |  |
|----------------------------------------------------------------------------------------------------|----------------------------------------------------------------------------------------------------|----------------------------------------------------------------------------------------------------|--|
| Sprawdź integralność danych                                                                                                    | MultiCash 3.0 - Fortis Bank Polska  Pik Narzędzia Użytkownik Przetwarzanie Transmisja [  E E Menedżer informacji | azy danych Zarządzanie Widok Pomog<br>Sesje Funkcje automatu<br>Menedżer ir<br>Płka wymiany<br>Parametry y Satmu<br>Parametry Cashmanagement<br>Sprawdź integralność danych |  |

W oknie *Wybór pliku do eksportu/importu* należy wskazać uprzednio zdefiniowany szablon, zgodnie z którym ma zostać wyeksportowane dane.

| w | ybór pliku do eksportu/importu   | × |
|---|----------------------------------|---|
|   | Wybierz plik definicii struktury |   |
|   |                                  | 1 |
|   | eksport                          |   |
|   | UMSATZ                           |   |
|   |                                  |   |

W oknie *Kryteria wyboru (filtr)* można ograniczyć ilość eksportowanych danych. W przedstawionym przykładzie ograniczono eksport operacji tak, aby zostały wyprowadzone dane wyłącznie z wyciągu 1501 (15 styczeń). Można oczywiście wyprowadzić pełną bazę operacji pozostawiając kryteria niewypełnione.

| Kryteria wyboru (filtr)                 |                               |                                    |  |  |  |  |  |  |
|-----------------------------------------|-------------------------------|------------------------------------|--|--|--|--|--|--|
| Tylko rekordy spełniając<br>na wydruku: | e następujące kryteria zostan | ą uwzględnione przy wyświetleniu i |  |  |  |  |  |  |
| Wyciąg                                  | dokładnie równy 💌             | 1501                               |  |  |  |  |  |  |
|                                         | -                             |                                    |  |  |  |  |  |  |
|                                         | <b>_</b>                      |                                    |  |  |  |  |  |  |
| -                                       |                               |                                    |  |  |  |  |  |  |
| •                                       |                               |                                    |  |  |  |  |  |  |
| •                                       | <b>·</b>                      |                                    |  |  |  |  |  |  |
|                                         | -                             |                                    |  |  |  |  |  |  |
| <u>U</u> suń kryteria                   |                               | Pomo <u>c</u>                      |  |  |  |  |  |  |

System, przed stworzeniem pliku, wyświetli jeszcze okno pozwalające na ewentualne wprowadzenie kryteriów sortowania danych w pliku docelowym.

| Sortowania eksportov | anego pliku 🗶 |
|----------------------|---------------|
| Sortowanie:          |               |
| 1.                   | 💌 🗖 Malejąco  |
| 2.                   | 💌 🗌 Malejąco  |
| 3.                   | 💌 🗌 Malejąco  |
| 4.                   | 💌 🗌 Malejąco  |
|                      | Pomo <u>c</u> |

Plik tekstowy zawierający wyeksportowane dane nosi nazwę szablonu, na podstawie którego powstał oraz posiada rozszerzenie TXT.

#### 2.2 Pobieranie danych bezpośrednio pliku-wyciągu STA (MT-940 i MT-942)

Istnieje również możliwość pobierania danych bezpośrednio z plików tekstowych pobieranych z banku. Pliki te stanowią materiał źródłowy dla baz danych systemu MultiCash, a zapisane w nich informacje posiadają formę komunikatów w ściśle określonym standardzie zgodnym z:

- MT-940 dla wyciągów
- MT-942 dla informacji o operacjach z dnia bieżącego.

Pliki te, po pobraniu z banku, znajdują się w katalogu ./mccwin/ i posiadają rozszerzenie STA.

Plik STA na komputerze Klienta tworzony jest każdorazowo po pobraniu danych sesją STA i zawiera wszystkie informacje pobrane jedną sesją. Może on zatem zawierać jednocześnie komunikaty MT-940 (wyciąg) oraz MT-942 (operacje z dnia bieżącego).

Z uwagi na specyfikę i zawartość komunikatów w plikach STA, może istnieć konieczność stworzenia przez Klienta interfejsu wyodrębniającego jedynie określone dane w odpowiednim układzie.

Struktura komunikatów MT-940 i MT-942 zawartych w plikach STA opisana jest w dokumencie <u>Opis</u> formatu pliku wyciągu STA.

## 3. Informacje dodatkowe

W niniejszym dokumencie znalazły się odniesienia do dokumentów opisujących struktury plików:

- Opis pliku płatności krajowych
- Opis pliku płatności walutowych
- Opis formatu pliku wyciągu STA.

W przypadku, gdyby nie posiadali Państwo tych dokumentów, bądź mieli jakiekolwiek pytania lub wątpliwości, prosimy o kontakt z pracownikami banku.

#### Pomoc dla użytkowników systemu MultiCash

+48 22 566 9111 w dni robocze 8.00-17.00

🥩 +48 12 618 3228